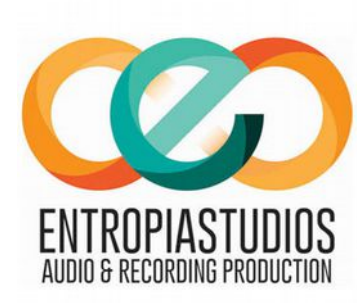

## ISTRUZIONI PER L'INVIO DEI FILES PER MASTER ONLINE

Esportate il vostro mix ottendendo un file stereo alla massima risoluzione usata (quella con cui avete impostato la vostra sessione di registrazione)

Ogni traccia deve avere circa tre secondi di silenzio all'inizio ed alla fine del file

Esportate ogni traccia senza eccessive compressioni o equalizzazioni, prestando attenzione a non avere clip (distorsioni) audio ma soprattutto digitali e mantenendo i picchi nel range di -6/-4 db.

Nominate ogni traccia in maniera chiara con il titolo del brano.

Nel caso di mastering da STEMS (gruppi di tracce), tutte le tracce relative allo stesso brano devono essere contenute in una cartella chiamata con il titolo del brano, dove al suo interno sono contenuti i vari stems.

Tutti i file di stems di una song devono partire dallo stesso punto di export.

In un **file di testo** allegato per ogni song indicate: Artista Titolo del Cd/compilation Titolo di ogni singolo brano Genere musicale per i tag Un eventuale file di artwork per le icone mp3 dei brani (facoltativo)

Nel file indicate anche qualsiasi informazione che possa essere utile per il mix dal punto di vista estetico e dei link a tracce di riferimento sonoro.

Create un file ZIP della cartella

Collegatevi al sito www.filemail.com con il vostro browser web

Inserite nel campo **"to (email)"** la mail: <u>info@entropiastudios.com</u> Inserite nel campo **"From (email)"** la vostra mail Riempite il campo **"subject"** con: MASTERING ONLINE: "*Nome Artista*", "*Nome song*". Aggiungete nel campo **"Message**" qualsiasi informazione utile

Cliccate su **Add Files** e navigando nel vostro hard disk selezionate il file zip precedentemente creato per la song

Ripetete l'operazione di Add Files per ogni file zip.

Cliccate sul tasto blu Send.